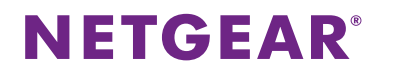

#### スマートスイッチ ファームウェア アップデート方法

1. Web 管理画面にアクセスします。

| -                                  |                            |                                                                |
|------------------------------------|----------------------------|----------------------------------------------------------------|
| ( ) Ø http://192.168.1.32/         | P → 目で Ø NETGEAR GS110TP × | <b>↑ ★</b> ₩                                                   |
| NETGEAR<br>Connect with Innovation |                            | GS110TP<br>8 Port Gigabit PeE Smart Switch<br>with 2 Fiber SFP |
| Login Help                         |                            |                                                                |
|                                    |                            |                                                                |
|                                    | :: Login                   | ٥                                                              |
|                                    | Password LOGIN             |                                                                |
|                                    |                            |                                                                |
|                                    |                            |                                                                |
|                                    |                            |                                                                |
|                                    |                            |                                                                |
|                                    |                            |                                                                |
|                                    |                            |                                                                |
|                                    |                            |                                                                |
|                                    |                            |                                                                |
|                                    |                            |                                                                |
| Copyright © 1996-2012 NETGEAR ®    |                            |                                                                |

2. Maintenance ⇒ File Management 項目を選択します。

Dual Image Configuration 画面の「Current-active」を確認します。

|                                                  | 68.1.32/base/web 🔎 👻 🖻 🖒                                                            | NETGEAR GS110TP    | ×           |      | ↑★ 幕                                                           |
|--------------------------------------------------|-------------------------------------------------------------------------------------|--------------------|-------------|------|----------------------------------------------------------------|
| NETGEAR<br>Connect with Innovation               |                                                                                     |                    |             |      | GS110TP<br>8 Port Gigabit POE Smart Switch<br>with 2 Fiber SFP |
| System Switc                                     | hing QoS Securi                                                                     | ty Monitoring      | Maintenance | Help | (LOGOUT)                                                       |
| Reset   Upload   Do                              | wnload   File Management   T                                                        | roubleshooting     |             |      |                                                                |
| ~ Dual Image                                     | Dual Image Configu                                                                  | ration             |             |      | ~                                                              |
| <ul> <li>Dual Image<br/>Configuration</li> </ul> | Dual Image Configura                                                                | ation              | 0           |      |                                                                |
| * Dual Image Status                              | Image Name<br>Current-active<br>Image Description<br>Activate Image<br>Delete Image | Image1 v<br>Image1 |             |      |                                                                |
|                                                  |                                                                                     |                    |             |      | ~                                                              |
|                                                  | <                                                                                   |                    |             |      | >                                                              |
|                                                  |                                                                                     |                    |             |      | REFRESH DELETE CANCEL APPLY                                    |
| Copyright © 1996-2012 N                          | ETGEAR ®                                                                            |                    |             |      |                                                                |

### **NETGEAR**<sup>®</sup>

Maintenance ⇒ Download 項目を選択します。
 TFTP File Download 画面で下記の通り設定し、APPLY をクリックします。

\*TFTPによるファームウェアアップデートには、ご利用の端末にTFTPサーバがインストールされている必要があ ります。また、TFTPサーバが起動している状態でアップデート作業をおこないます。(HTTPによるアップデート 方法は、後述の【HTTPでのアップデート手順】を参照してください。)

\*\*\*\*\*\*

| File Type: Code(または Archive)                 |
|----------------------------------------------|
| Image Name:項目 2 の「Current-active」が           |
| Image1 の場合は「Image2」                          |
| Image2 の場合は「Image1」を選択します                    |
| *設定例では、「Image2」を選択します                        |
| Server Adress Type: IPv4                     |
| TFTP Server IP:TFTP サーバがインストールされた端末の IP アドレス |
| Transfer File Path:TFTP サーバ内のファームウェアファイルへのパス |
| Remote File Name:TFTP サーバ内のファームウェアファイルのファイル名 |
| Start File Transfer: チェックします                 |
| *******                                      |

| ← → Ø http://192.160                 | 8.1.32/base/web 🔎 👻 🖥   | C 🦉 NETGEAR GS110TP 🛛 🗙 |              | <b>↑</b> ★ ¤                                                   |
|--------------------------------------|-------------------------|-------------------------|--------------|----------------------------------------------------------------|
| NETGEAR<br>Connect with Innovation " |                         |                         |              | 65110TP<br>8 Port Gigabit PoE Smart Switch<br>with 2 Fiber SFP |
| System Switchi                       | ng QoS S                | ecurity Monitoring Main | tenance Help | LOGOUT                                                         |
| Reset   Upload   Down                | nload   File Management | Troubleshooting         |              |                                                                |
| * TFTP File Download                 | TFTP File Down          | oad                     |              | ^                                                              |
| ATT P THE DOWINGAU                   | TFTP File Downlo        | ad                      | (1)          |                                                                |
|                                      | File Type               | Code                    | ~            |                                                                |
|                                      | Server Address Type     | IPv4 V                  |              |                                                                |
|                                      | TFTP Server IP          | 192.168.1.10            |              |                                                                |
|                                      | Transfer File Path      | GS110TR GS108Tv2 v      |              |                                                                |
|                                      | includice i includine   | ✓ Start File Transfer   |              |                                                                |
|                                      |                         |                         |              |                                                                |
|                                      |                         |                         |              |                                                                |
|                                      |                         |                         |              |                                                                |
|                                      |                         |                         |              |                                                                |
|                                      |                         |                         |              |                                                                |
|                                      |                         |                         |              |                                                                |
|                                      |                         |                         |              |                                                                |
|                                      |                         |                         |              |                                                                |
|                                      |                         |                         |              |                                                                |
|                                      |                         |                         |              | ~                                                              |
|                                      | <                       |                         |              | >                                                              |
|                                      |                         |                         |              | CANCEL APPLY                                                   |
| Copyright © 1996-2012 NET            | GEAR ®                  |                         |              |                                                                |

ダウンロードが完了後、「File transfer operation completed successfully.」が表示されることを確認します。

### **NETGEAR**<sup>°</sup>

【HTTP でのアップデート手順】

HTTP File Download 画面で下記の通り設定し、APPLY をクリックします。

File Type: Code(または Archive) Image Name:項目 2 の「Current-active」が Image1 の場合は「Image2」 Image2 の場合は「Image1」を選択します \*設定例では、「Image2」を選択します Select File: ファームウェアファイルを選択します

| (<) (<) (<) (<) (<) (<) (<) (<) (<) (<)                                                                                                    | 58.1.32/base/ | web 🔎 🕆 🗟 🖒 NETGEAR GS110TP 🛛 🗙                                    | n ★ #                                                          |
|----------------------------------------------------------------------------------------------------|---------------|--------------------------------------------------------------------|----------------------------------------------------------------|
| NETGEAR<br>Connect with Innovation"                                                                                                    |               |                                                                    | GS110TP<br>8 Port Gigabit PoE Smart Switch<br>with 2 Fiber SFP |
| System Switch                                                                                                    | ning Q        | oS Security Monitoring Maintenance H                               | elp                                                            |
| Reset   Upload   Dow                                                                                                    | vnload   File | Management   Troubleshooting                                       |                                                                |
| > TFTP File Download                                                                                                    | HTTP Fil      | e Download                                                         | ^                                                              |
| Construction of the second second sec | HTTP F        | ile Download                                                       | <u>)</u>                                                       |
|                                                                                                    | File Type     | Code                                                               |                                                                |
|                                                                                                    | Name          | image2 🗸                                                           |                                                                |
|                                                                                                    | Select File   | C:\tftp-root\GS110TP_GS108Tv2_v5 参照                                |                                                                |
|                                                                                                    |               |                                                                    |                                                                |
|                                                                                                    | NOTE: After   | • a File transfer is started, please wait till the page refreshes. |                                                                |
|                                                                                                    |               |                                                                    |                                                                |
|                                                                                                    |               |                                                                    |                                                                |
|                                                                                                    |               |                                                                    |                                                                |
|                                                                                                    |               |                                                                    |                                                                |
|                                                                                                    |               |                                                                    |                                                                |
|                                                                                                    |               |                                                                    |                                                                |
|                                                                                                    |               |                                                                    |                                                                |
|                                                                                                    |               |                                                                    |                                                                |
|                                                                                                    |               |                                                                    |                                                                |
|                                                                                                    |               |                                                                    |                                                                |
|                                                                                                    |               |                                                                    |                                                                |
|                                                                                                    |               |                                                                    |                                                                |
|                                                                                                    |               |                                                                    | ~                                                              |
|                                                                                                    | <             |                                                                    | >                                                              |
|                                                                                                    |               |                                                                    | CANCEL                                                         |
| Copyright © 1996-2012 NE                                                                                                    | TGEAR ®       |                                                                    |                                                                |
|                                                                                                    |               |                                                                    |                                                                |

ダウンロードが完了後、「File transfer operation completed successfully.」が表示されることを確認します。

# **NETGEAR**<sup>®</sup>

Web 管理画面 ⇒ Maintenance ⇒ File Management 項目を選択します。
 Dual Image Status 画面より「Image2」にダウンロードされたファームウェアのバージョンを確認します。

|                                      | 60 4 00 lines /  |                          |              |                |                   |                                                                |
|--------------------------------------|------------------|--------------------------|--------------|----------------|-------------------|----------------------------------------------------------------|
| NETGEAR<br>Connect with Innovation"  | 168.1.32/Dase/We |                          | GEAR GS110TP | ×              |                   | GS110TP<br>8 Port Gigabit PoE Smart Switch<br>with 2 Elber SEP |
| System Switc                         | hing QoS         | Security                 | Monitoring   | Maintenance    | Help              |                                                                |
| * Dual Image<br>* Dual Image         | Dual Imag        | je Status                | onng         |                |                   | ^                                                              |
| Configuration<br>> Dual Image Status | Unit             | ige Status<br>Image1 Ver | Image2 Ver   | Current-active | ()<br>Next-active |                                                                |
|                                      | 1                | 5.0.5.7                  | 5.0.5.10     | image1         | image1            |                                                                |
|                                      | Image1 Descri    | ption                    |              |                |                   |                                                                |
|                                      |                  |                          |              | 0              |                   |                                                                |
|                                      |                  | 188                      |              | Y              |                   |                                                                |
|                                      | Image2 Descri    | ption                    |              | ^              |                   |                                                                |
|                                      |                  |                          |              | ~              |                   |                                                                |
|                                      |                  |                          |              |                |                   |                                                                |
|                                      |                  |                          |              |                |                   |                                                                |
|                                      |                  |                          |              |                |                   |                                                                |
|                                      |                  |                          |              |                |                   |                                                                |
|                                      |                  |                          |              |                |                   |                                                                |
|                                      |                  |                          |              |                |                   | ~                                                              |
|                                      | <                |                          |              |                |                   | >                                                              |
|                                      |                  |                          |              |                |                   | REFRESH                                                        |
| Copyright © 1996-2012 N              | ETGEAR ®         |                          |              |                |                   |                                                                |

5. Dual Image Configuration 画面で「Image Name」に「Image2」を選択、「Activate Image」にチェックを入れ APPLY をクリックします。

| Conception of the decision of the decisio |                                                       |                               |                      |                                                    |
|----------------------------------------------------------------------------------------------------|-------------------------------------------------------|-------------------------------|----------------------|----------------------------------------------------|
| Construction                                                                                                    | le http://192.168                                     | J.1.32/base/web 🖓 👻 🖾 🥻       | NETGEAR GS110TP ×    |                                                    |
| System Switching GoS Security Monitoring Maintenance Help     ketat Upload File Management Toubleshooting     Dual Image     Configuration     Dual Image Status     Dual Image Status     Dual Image Status     Dual Image Status     Dual Image Configuration     Image Status     Dual Image Status     Dual Image Status     Dual Image Status     Dual Image Status     Dual Image Status     Dual Image Status     Dual Image Status     Dual Image Status     Dual Image Status     Dual Image Status     Dual Image Status     Dual Image Status     Image Status     Dual Image Status     Dual Image Status                                                                                                    | ETGEAR'                                               |                               |                      | GS11C<br>8 Port Gigabit PoE Smart S<br>with 2 Fibe |
| Revel Upload File Management TroubleManagement     Dual Image   Outlinage   Outlinage                                                                                                    | System Switchi                                        | ng QoS Security               | Monitoring Maintenan | e Help                                             |
| Dual Image<br>Configuration<br>Dual Image Status                                                                                                    | Reset   Upload   Down                                 | iload   File Management   Tro | ubleshooting         |                                                    |
| Dual Image Configuration     Dual Image Configuration     Dual Image Configuration     Image Name     Image Name     Image Description     Activate Image     Delete Image     Delete Image                                                                                                    | Dual Image                                            | Dual Image Configura          | ation                |                                                    |
| Dual Image Status  Image Name Image2  Current-active Image Current-active Image Activate Image Delete Image                                                                                                    | <ul> <li>Dual Image</li> <li>Configuration</li> </ul> | Dual Image Configurat         | ion                  | (1)                                                |
| Image Description Activate Image Delete Image                                                                                                    | » Dual Image Status                                   | Image Name<br>Current-active  | Image2 🗸             |                                                    |
| Activate Image                                                                                                    |                                                       | Image Description             |                      |                                                    |
|                                                                                                    |                                                       | Activate Image                |                      |                                                    |
| REFRESH DELETE CANCEL APPLY                                                                                                    |                                                       | Delete Image                  |                      |                                                    |
| REFRESH DELETE CANCEL APPLY                                                                                                    |                                                       |                               |                      |                                                    |
| REFRESH DELETE CANCEL APPLY                                                                                                    |                                                       |                               |                      |                                                    |
| REFRESH DELETE CANCEL APPLY                                                                                                    |                                                       |                               |                      |                                                    |
| REFRESH DELETE CANCEL APPLY                                                                                                    |                                                       |                               |                      |                                                    |
| K REFRESH DELETE CANCEL APPLY                                                                                                    |                                                       |                               |                      |                                                    |
| REFRESH DELETE CANCEL APPLY                                                                                                    |                                                       |                               |                      |                                                    |
| C CANCEL APPLY                                                                                                    |                                                       |                               |                      |                                                    |
| REFRESH DELETE CANCEL APPLY                                                                                                    |                                                       |                               |                      |                                                    |
| REFRESH DELETE CANCEL APPLY                                                                                                    |                                                       |                               |                      |                                                    |
| REFRESH DELETE CANCEL APPLY                                                                                                    |                                                       |                               |                      |                                                    |
| REFRESH DELETE CANCEL APPLY                                                                                                    |                                                       |                               |                      |                                                    |
| C Sefresh Delete Cancel Apply                                                                                                    |                                                       |                               |                      |                                                    |
| K REFRESH DELETE CANCEL APPLY                                                                                                    |                                                       |                               |                      |                                                    |
| REFRESH DELETE CANCEL APPLY                                                                                                    |                                                       |                               |                      |                                                    |
| REFRESH DELETE CANCEL APPLY                                                                                                    |                                                       |                               |                      |                                                    |
| REFRESH DELETE CANCEL APPLY                                                                                                    |                                                       |                               |                      |                                                    |
| REFRESH DELETE CANCEL APPLY                                                                                                    |                                                       |                               |                      |                                                    |
| REFRESH DELETE CANCEL APPLY                                                                                                    |                                                       |                               |                      |                                                    |
| REFRESH DELETE CANCEL APPLY                                                                                                    |                                                       | <                             |                      | >                                                  |
| KERKESH DELETE CANCEL APPL                                                                                                    |                                                       |                               |                      |                                                    |
|                                                                                                    |                                                       |                               |                      | DEEDESH DELETE CANCEL APPLY                        |

## **NETGEAR**<sup>°</sup>

6. Web 管理画面 ⇒ Maintenance ⇒ Reset を選択します。
 Device Reboot 画面から「Check this box …」にチェックを入れ APPLY をクリックし、再起動をおこないます。

| 🗲 🕣 🧭 http://192.                     | 168.1.32/base/web 🔎 👻 🗟 🎯 NETGEAR GS110TP      | ×           | <b>↑</b> ★ ¤                                                   |
|---------------------------------------|------------------------------------------------|-------------|----------------------------------------------------------------|
| NETGEAR<br>Connect with Innovation"   |                                                |             | GS110TP<br>8 Port Gigabit PoE Smart Switch<br>with 2 Fiber SFP |
| System Swit                           | ching QoS Security Monitoring                  | Maintenance | Help                                                           |
| Reset   Upload   De                   | ownload   File Management   Troubleshooting    |             |                                                                |
| • Device Reboot     • Factory Default | Device Reboot                                  |             | ~                                                              |
| Pactory Delauit                       | Device Reboot                                  | ۲           |                                                                |
|                                       | Check this box and click APPLY below to reboot |             |                                                                |
|                                       |                                                |             |                                                                |
|                                       |                                                |             |                                                                |
|                                       |                                                |             |                                                                |
|                                       |                                                |             |                                                                |
|                                       |                                                |             |                                                                |
|                                       |                                                |             |                                                                |
|                                       |                                                |             |                                                                |
|                                       |                                                |             |                                                                |
|                                       |                                                |             |                                                                |
|                                       |                                                |             |                                                                |
|                                       |                                                |             |                                                                |
|                                       |                                                |             |                                                                |
|                                       | 4                                              |             |                                                                |
|                                       |                                                |             | CANCEL APPLY                                                   |
| Convisiont @ 1995-2012 1              | NETCEAR @                                      |             | Strate Mill                                                    |
| Copyright @ 1990-2012 1               | IL OLIN U                                      |             |                                                                |

7. 起動後、Web 管理画面トップページ「Software Version」が更新されていることを確認します。

| 🔿 🌍 🧭 http://192.168.1.32/ba  | se/web 🔎 🕈 🗟 🖒 <i></i> 🖉 NE                                                                                     | TGEAR GS110TP ×              |                  | <b>↑</b> ★                                                |
|-------------------------------|----------------------------------------------------------------------------------------------------|------------------------------|------------------|-----------------------------------------------------------|
| NETGEAR'                      |                                                                                                    |                              |                  | GS110T<br>8 Port Gigabit PoE Smart Swit<br>with 2 Fiber S |
| Contraction Contractions      | Ost Samily                                                                                                    | Marthadan Matataon           | Hala             | LIDGOUT                                                   |
| System                        | Gos Security                                                                                                    | Monitoring Maintenat         | псе петр         | (2000)                                                    |
| Management   Device View   Pa | DE   SNMP   LLDP   Se                                                                                           | rvices                       |                  |                                                           |
| System Information            | System Informatio                                                                                               | on                           |                  |                                                           |
| IP Configuration              | System Information                                                                                              | 2                            |                  | ۲                                                         |
| Denial of Service             | - System Information                                                                                            | ·                            |                  |                                                           |
| DNS                           | System Name                                                                                                    |                              |                  |                                                           |
| Green Ethernet Configuration  | System Contact                                                                                                  |                              |                  |                                                           |
|                               | Serial Number                                                                                                   | 2AY2075500210                |                  |                                                           |
|                               | System Object ID                                                                                                | 1.3.6.1.4.1.4526.100.4.19    |                  |                                                           |
|                               | Date & Time                                                                                                    | Jan 01 1970 00:01:01         |                  |                                                           |
|                               | System Up Time                                                                                                  | 0 days 0 hours 1 mins 1 secs |                  |                                                           |
|                               | Dase MAC Address                                                                                                | 3014013A11C1D310E            |                  |                                                           |
|                               | Versions                                                                                                    |                              |                  | 1                                                         |
|                               | Model Name                                                                                                    | Boot Version                 | Software Version |                                                           |
|                               | GS110TP                                                                                                    | B5.1.0.2                     | 5.0.5.10         |                                                           |
|                               |                                                                                                    |                              |                  |                                                           |
|                               |                                                                                                    |                              |                  |                                                           |
|                               |                                                                                                    |                              |                  |                                                           |
|                               |                                                                                                    |                              |                  |                                                           |
|                               |                                                                                                    |                              |                  |                                                           |
|                               | <                                                                                                    |                              |                  | >                                                         |
|                               | Contraction of the second second second second second second second second second second second second second s |                              |                  |                                                           |
|                               |                                                                                                    |                              |                  | REFRESH CANCEL APPLY                                      |